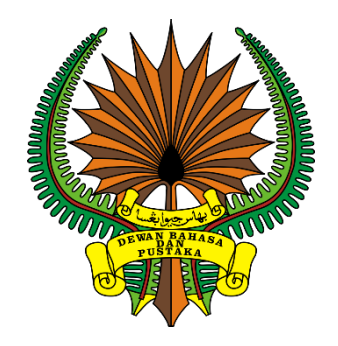

## MANUAL PENGGUNA

# SISTEM E-PEPERIKSAAN DEWAN BAHASA DAN PUSTAKA (CALON PEPERIKSAAN)

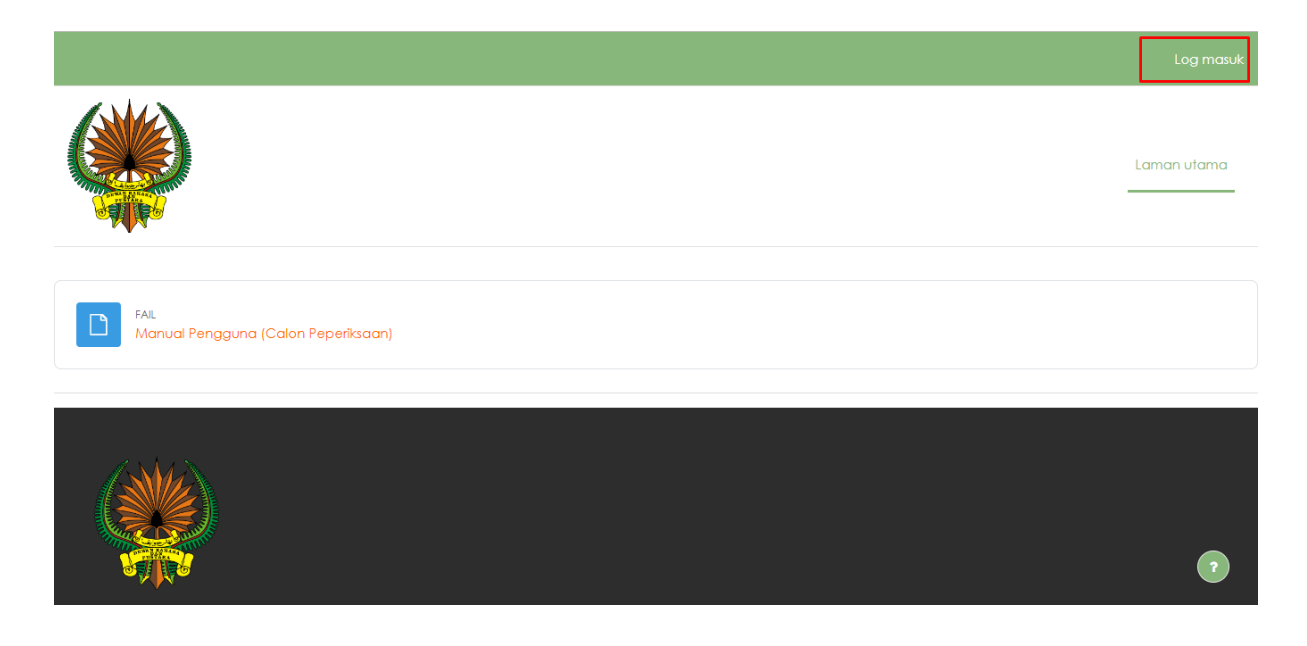

#### Tekan Log masuk.

| 🕻 Hubungi kami : +603-2147 9000 🖾 E-mel : webmaster@dbp.g | ov.my Log masuk                  |
|-----------------------------------------------------------|----------------------------------|
|                                                           |                                  |
| Log<br>Talia                                              | masuk ke Peperiksaan Dalam<br>In |
| 931                                                       | 05788875                         |
|                                                           |                                  |
| Log                                                       | nasuk                            |
| Lupa kr                                                   | ta laluan?                       |
| Notis                                                     | uki                              |
|                                                           | 0                                |

Sila Log masuk menggunakan Nama Pengguna (Kad Pengenalan) dan Kata Laluan (dbp@123A) yang telah diberikan.

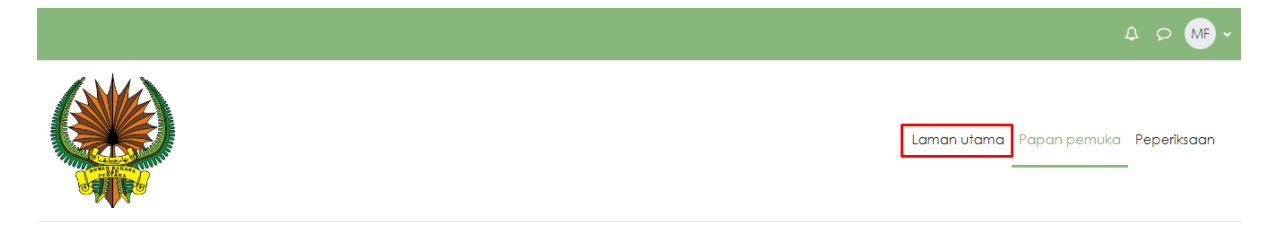

#### Selamat datang, Muhammad!

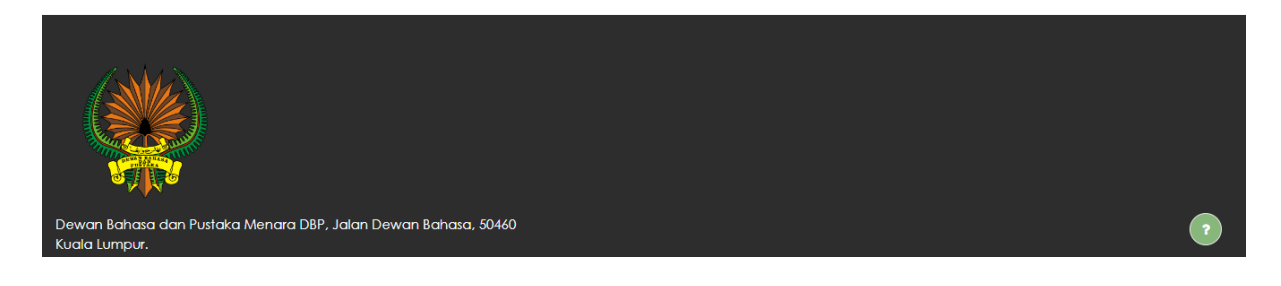

#### Pada Paparan pemuka klik Laman utama.

|                                                |             |              | A P MF -    |
|------------------------------------------------|-------------|--------------|-------------|
|                                                | Laman utama | Papan pemuka | Peperiksaan |
| FAL                                            |             |              |             |
| Manual Pengguna (Calon Peperiksaan)            |             |              |             |
| Peperiksaan                                    |             |              |             |
| Bilik Peperiksaan<br>Pengajar: Muhammad Fadhil |             |              |             |
|                                                |             |              | ?           |

Klik Bilik Peperiksaan (nama ini bergantung kepada nama peperiksaan yang telah ditetapkan).

| ×                      | Bilik Peperiksaan                                                                                                    |                          |
|------------------------|----------------------------------------------------------------------------------------------------|--------------------------|
| V Umum                 | Kursus                                                                                                    |                          |
| O repension banasa men |                                                                                                    |                          |
|                        | Umum                                                                                                    | Tutup semua              |
|                        | PEPERIKSAAN<br>Peperiksaan Bahasa Melayu                                                                                                    | Tandakan sebagai selesai |
|                        | Buka Jumaat, 8 Julai 2022, 3:30 PTG<br>Tutup Jumaat, 8 Julai 2022, 4:30 PTG                                                                                           |                          |
|                        | Arahan :                                                                                                    |                          |
|                        | 1. Ujian ini adalah untuk menilai keupayaan berbahasa calon.                                                                                                    |                          |
|                        | <ol> <li>Uijan ini mengandungi tiga (3) bahagian iaitu Bahagian A, B dan C.</li> <li>Anda bandaklah menjawah semura sodan dalam Bahagian A dan Bahagian B.</li> </ol> |                          |
|                        | <ol> <li>Pilih dan jawab dua (2) saalan dalam Bahagian C pada ruangan jawapan yang disediakan.</li> </ol>                                                             | 2                        |

Klik pada kertas peperiksaan.

|                                                          |                                                               |                                 |                                |                              | Δ ( | MF ~ |
|----------------------------------------------------------|---------------------------------------------------------------|---------------------------------|--------------------------------|------------------------------|-----|------|
| ×                                                        | 2. Ujia                                                       | n ini mengandungi tiga (3)      | bahagian iaitu Bahagian A, B d | an C.                        |     |      |
|                                                          | 3. And                                                        | da hendaklah menjawab s         | emua soalan dalam Bahagian A   | dan Bahagian B.              |     |      |
| <ul> <li>Umum</li> <li>Peperiksaan Bahasa Mel</li> </ul> | 4. Pilih                                                      | ı dan jawab dua (2) soalar      | n dalam Bahagian C pada ruang  | jan jawapan yang disediakan. |     |      |
|                                                          | Bahagian                                                      | Item                            | Markah                         |                              |     |      |
|                                                          | A                                                             | 1 – 10                          | /10                            |                              |     |      |
|                                                          | В                                                             | 1 – 5                           | /10                            |                              |     |      |
|                                                          |                                                               | 6 - 10                          | /10                            |                              |     |      |
|                                                          |                                                               | 11                              | /10                            | -                            |     |      |
|                                                          |                                                               | 12                              | /10                            | -                            |     |      |
|                                                          | С                                                             | 1 Wajib                         | /20                            |                              |     |      |
|                                                          |                                                               | 2 (a) (Pilih 1 sahaja)<br>2 (b) | /30                            |                              |     |      |
|                                                          |                                                               | JUMLAH                          | /100                           |                              |     |      |
| F                                                        | <b>Mula menjawab</b><br>Percubaan yang dit<br>Had masa: 1 jam | Denarkan: 1                     |                                |                              |     | 2    |
|                                                          |                                                               |                                 |                                |                              |     |      |

Setelah masa menjawab telah bermula sila klik Mula menjawab.

|                                                          |                                                                                                    | MF ~ |
|----------------------------------------------------------|----------------------------------------------------------------------------------------------------|------|
| ×                                                        | <ol> <li>Ujian ini mengandungi tiga (3) bahagian iaitu Bahagian A, B dan C.</li> <li>Anda hendaklah menjawab semua soalan dalam Bahagian A dan Bahagian B.</li> </ol>                                                                                                    |      |
| <ul> <li>Umum</li> <li>Peperiksaan Bahasa Mel</li> </ul> | 4. Jawab sekarang × yang disediakan.                                                                                                    |      |
|                                                          | Bit       Had masa         Percubaan anda akan mempunyai had masa 1 jam. Semasa anda         memulakan peperiksaan, masa peperiksaan adalah seperti ditetapkan.         Anda mesti menyelesaikan peperiksaan anda sebelum masa tamat. Adakah         anda pasti mahu menjawab sekarang? |      |
|                                                          | Jawab sekarang Batal                                                                                                    |      |
|                                                          | Mula menjawab                                                                                                    |      |
|                                                          | Had masa: 1 jam                                                                                                    | 7    |

Klik Jawab sekarang.

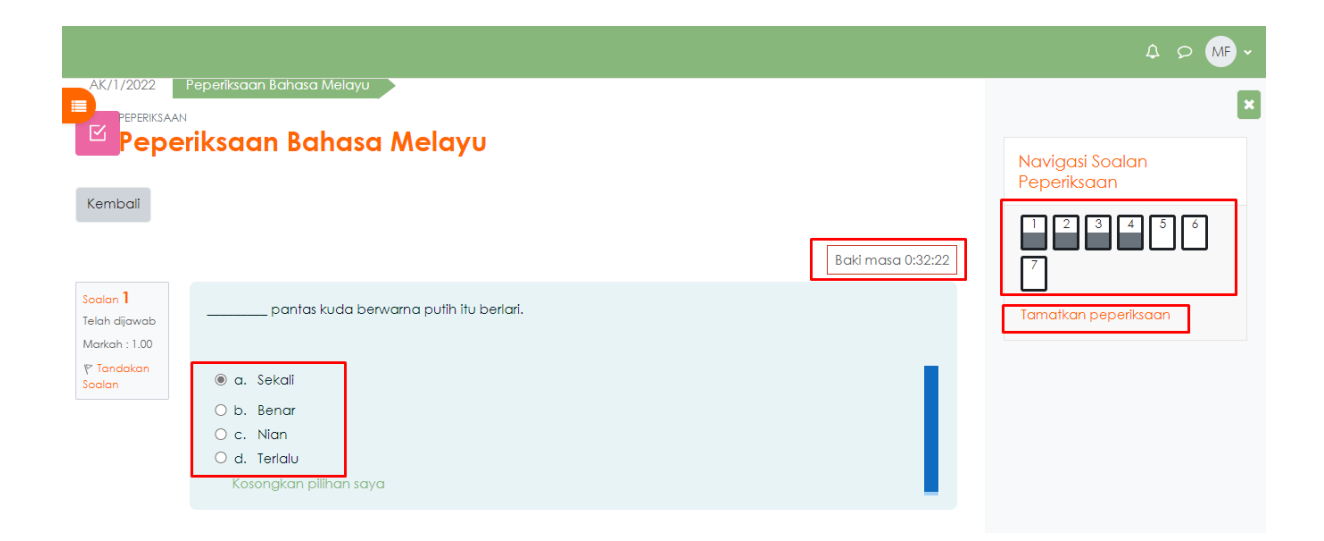

Sila pilih jawapan yang telah disediakan. **Baki masa** merupakan masa yang tinggal bagi menjawab peperiksaan. **Navigasi Soalan Peperiksaan** adalah bertujuan untuk terus ke soalan yang diingini. Tekan **Tamatkan peperiksaan** jika telah selesai menjawab.

|                                                        |                                                                                                    | A ∽ MF v                                                                      |
|--------------------------------------------------------|----------------------------------------------------------------------------------------------------|-------------------------------------------------------------------------------|
| Telah dijawab<br>Markah : 1.00<br>₹ Tandakan<br>Soalan | Setlap ayat di bawah ini mengandungi kesalahan bahasa. Kenal pasti kesalahan tersebut dan tulis pembetulan.<br>Anda tidak perlu menyalin ayat-ayat itu semula.<br>Siapakah yang akan meresmikan seminar itu?<br>Kesalahan ejaan: Pembetulan:<br>I I E E B & S E E E Kesalahan ejaan: meresmikan Pembetulan: merasmikan | X<br>Navigasi Soalan<br>Peperiksaan<br>2 3 4 5 6<br>7<br>Tamatkan peperiksaan |

Bagi soalan subjektif, calon diminta menggunakan ruangan yang telah disediakan seperti di dalam rajah di atas.

| Sodan 7<br>Sodan belum<br>djawab<br>Markah : 20.00<br>V Tandakan<br>Sodan | Dokumen Rasmi (Wajib Jawab)<br>Tulis surat rasmi kepada sebuah sekolah untuk memaklumkan tentang program bahasa dan sastera yang<br>dianjurkan oleh DBP. | X<br>Navigasi Soalan<br>Peperiksaan |
|---------------------------------------------------------------------------|----------------------------------------------------------------------------------------------------|-------------------------------------|
|                                                                           | Tamatkan peperiksaan                                                                                                    |                                     |

Klik Tamatkan peperiksaan setelah selesai menjawab.

|   |                                                                                                    | A O MF -                       |
|---|----------------------------------------------------------------------------------------------------|--------------------------------|
|   | Telah dijawab                                                                                                | ×                              |
| 2 | Telah dijawab                                                                                                | Navigasi Soalan<br>Peperiksaan |
| 3 | Telah dijawab                                                                                                |                                |
| 4 | Telah dijawab                                                                                                |                                |
| 5 | Soalan belum dijawab                                                                                         | 7                              |
| 6 | Soalan belum dijawab                                                                                         |                                |
| 7 | Soalan belum dijawab                                                                                         |                                |
|   | Semak semula jawapan                                                                                         |                                |
|   | Baki masa 0:29:34                                                                                            |                                |
|   | Peperiksaan ini mestilah dihantar sebelum Jumaat, 8 Julai 2022, 4:30 PTG.<br>Hantar dan tamatkan peperiksaan |                                |

### Di ruangan ini, calon boleh **Semak semula jawapan** jika perlu dan setelah itu tekan **Hantar dan tamatkan peperiksaan**.

|       |                                                           |                                                                                                    |                  |                   | A D MF -        |
|-------|-----------------------------------------------------------|----------------------------------------------------------------------------------------------------|------------------|-------------------|-----------------|
|       | Telah dijawab                                             |                                                                                                    |                  |                   | ×               |
| 2     | Telah dijawab                                             |                                                                                                    |                  |                   | Navigasi Soalan |
| 3     | Telah dijawab                                             |                                                                                                    |                  |                   |                 |
| 4     | Telah dijawab                                             |                                                                                                    |                  |                   |                 |
| 5     | Soalan belum dijawab                                      |                                                                                                    |                  |                   |                 |
| 6     | Soalan belum dijawab                                      | Pengesahan                                                                                                    | ×                |                   |                 |
| 7     | Soalan belum dijawab<br>Semak semula                      | Setelah anda menghantar, anda<br>tidak lagi dapat mengubah jawap<br>anda untuk peperiksaan ini.<br>Hantar dan tamatkan peperiksaa<br>Batal | a<br>apan<br>aan | Baki masa 0:28:54 |                 |
| Peper | ksaan ini mestilah dihantar sebelu<br>Hantar dan tamatkar | ım Jumaat, 8 Julai 2022, 4:30 PTG.<br>n peperiksaan                                                                                        |                  | •                 |                 |

Sila pastikan pengesahan ini dibuat dengan klik **Hantar dan tamatkan peperiksaan**. Setelah tamat sesi ini jawapan calon telah diterima oleh pihak kami.

| 3                      | Т        | U                           | 2 (a)<br>2 (b) | (Pilih 1 sahaja) | /30                   |              |
|------------------------|----------|-----------------------------|----------------|------------------|-----------------------|--------------|
| ✓ Umum                 |          |                             |                | JUMLAH           | /100                  |              |
| Peperiksaan Bahasa Mel | Perc     | cubaan yang dil             | benarkar       | n: 1             |                       |              |
|                        | nac      | indsa. i jani               |                |                  |                       |              |
|                        | Rir      | ngkasan p                   | percu          | ibaan and        | da sebelumnya         |              |
|                        | M        | aklumat                     |                |                  |                       | Status Sema  |
|                        | Se<br>Te | elesai<br>Iah dihantar Juma | aat, 8 Julai   | 2022, 4:01 PTG   |                       | Tidak dibend |
|                        | Tiac     | da percubaan lo             | agi yang d     | dibenarkan       |                       |              |
|                        |          |                             |                |                  | Kembali ke senarai pe | eperiksaan   |
|                        |          |                             |                |                  |                       |              |
|                        |          |                             |                |                  |                       |              |

Pastikan paparan ini seperti setelah selesai menjawab.